## Current Process – verification in DKYC

- DKYC has role-based login. RM, Verifier and Admin are the roles assigned.
- Dashboard is the first screen. The verifier Dashboard screen is divided in following sections: New Accounts, Modification and Reactivation.
- Each section has the following buckets:
  - Total Records Shows the total number of forms in the section.
  - KYC Done Manually pushed verified forms
  - Final Rejected Shows the total number of forms rejected more than 3 times.
  - Work in Progress The clients whose KYC journey is not completed appear in this bucket
  - o Rework Resubmitted forms available for verification appear in this bucket
  - Review Pending All forms available for verification (not resubmitted) appear here.
  - My ETrade Pending,
  - Send to LD (Pending)

User can click on the buckets available to view the details of the clients present in the respective bucket.

- Reports available are Esign Report, Modification Report and Reactivation Report. Client can be search using PAN, Registered ID, Name and LD code.
  - $\circ~$  Esign Report- Consists verified clients pending for Esign. After the E sign is done, the form is sent to LD.

Verification Process:

- After the client completes his KYC journey (Self or Assisted), the client moves to Review Pending bucket (Verifier login).
- New clients available for verification are available in Review Pending in New Account Section on the Dashboard.

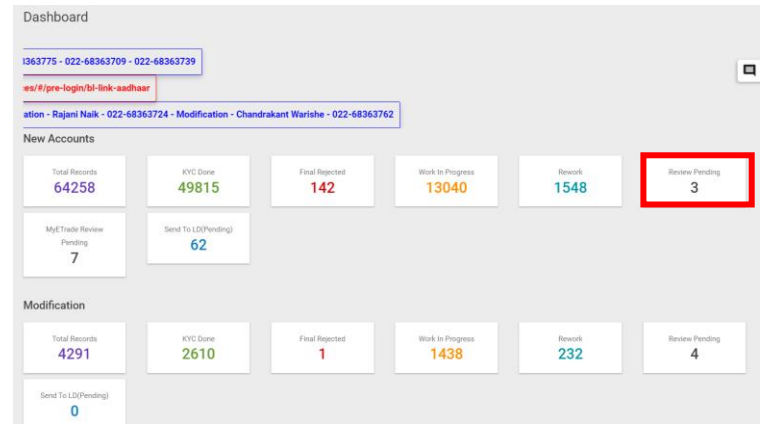

• The Clients are present in the list form in the verification screen. A user can select a client by clicking on the Edit icon and can review the KYC Details of the same.

| Total Records                                                                 | KYC Don                                                                                                 |                       | Final Reje             | ted                                                                                                    | Work In Progress                                                          | R                         | lework              |                                             | R       | leview Pen                             | ding |
|-------------------------------------------------------------------------------|----------------------------------------------------------------------------------------------------|-----------------------|------------------------|----------------------------------------------------------------------------------------------------|---------------------------------------------------------------------------|---------------------------|---------------------|---------------------------------------------|---------|----------------------------------------|------|
| Send To LD(Pending)                                                           | MyETrade Re<br>Pending<br>11                                                                            | view                  |                        |                                                                                                    |                                                                           |                           |                     |                                             |         |                                        |      |
|                                                                               |                                                                                                    |                       |                        |                                                                                                    |                                                                           |                           |                     |                                             |         |                                        |      |
| an No/Reg.ld                                                                  | S                                                                                                    | EARCH                 |                        |                                                                                                    |                                                                           |                           |                     | Search:                                     | PREVIES |                                        | NEXT |
| an No/Reg.ld<br>now 10 - entries<br>S. No Option                              | ≓ KYC Status ≓                                                                                          | EARCH<br>KYC Source = | † Verifier ≓†          | PAN 🔿                                                                                                    | Client Name                                                               |                           | БŶ                  | Search:<br>RM Name                          | PREVIES | rt e                                   | NEXT |
| an No/Reg.Id<br>Now 10 v entries<br>S. No. V Option                           | ≓ KYC Status ⇒<br>Review Pending                                                                        | EARCH                 | † Verifier ≓†          | PAN 🖃<br>DVUPS7476A                                                                                                    | Client Name<br>RASHMITABEN PRAVIN                                         | NBHAI SANGHA              | r#<br>NI S          | Search:<br>RM Name                          | PREVIES | 27<br>27                               | MEXT |
| an No/Reg.Id<br>tow 10 v entries<br>S. No. V Option<br>1 2                    | ਤਾਂ KYC Status ਤਾਂ<br>Review Pending<br>Review Pending                                                  | EARCH<br>KYC Source ∋ | ♥ Verifier ⊨♥<br>MEGHA | PAN 🛒<br>DVUPS7476A<br>HFSPS6283F                                                                                                    | Client Name<br>RASHMITABEN PRAVIN<br>PARMENDER SINGH                      | NBHAI SANGHA              | ⇒<br>NI S           | Search:<br>RM Name<br>GADADIA I             | PREVIES | zł                                     | M    |
| an No/Reg.Id<br>how 10 v entries<br>S. No. V Option<br>1 1<br>2 1<br>3 1<br>1 | Image: WyC Status Image: WyC Status   Review Pending   Review Pending   Review Pending   Review Pending | EARCH<br>KYC Source ≘ | ♥ Verifier ≓♥<br>MEGHA | PAN INTERNATIONAL PAN INTERNATIONAL PAN INTERNAT | Client Name<br>RASHMITABEN PRAVIN<br>PARMENDER SINGH<br>KRISHNA RAMNARSAF | NBHAI SANGHA<br>YA CHENNA | ⇒<br>NI S<br>V<br>E | Search:<br>RM Name<br>GADADIA I<br>/ARUN GC | PREVIES | III IIIIIIIIIIIIIIIIIIIIIIIIIIIIIIIIII | M    |

 KYC Details screen consists of following section-wise details - RM Details, Account/Segment Details, Personal Details, Family Details, Permanent Address, Correspondence Address, Business Details, Nominee Details, Holder Details, Bank Details, Equity Scheme Details, and uploaded document and client image.

| VIEW UPLOADES                | KYC Details              |                                  |
|------------------------------|--------------------------|----------------------------------|
| RM Details                   |                          |                                  |
| RM Name<br>SADADIA DIPIKABEN | RM Employee Code         | RM Email<br>ob@bonanzaonline.com |
| RM Mobile<br>NULL            | RM Branch Code           |                                  |
| Account/Segment De           | tails                    |                                  |
| Account Type<br>TRADING,CDSL |                          |                                  |
| Equity Segment<br>BSE,NSE    | My ETrade                |                                  |
| LD Code<br>MG05V1340         | Terminal Code<br>05/1340 |                                  |
| Personal Details             |                          |                                  |

• Verifier checks each section and can mark incorrect details as rejected (if required). He can click on **View Uploades** option to view the client's uploaded documents.

| RESET UPLOADES               | KYC Details              |                                   |                                 |
|------------------------------|--------------------------|-----------------------------------|---------------------------------|
| RM Details                   |                          |                                   | Client Signature                |
| RM Name<br>SADADIA DIPIKABEN | RM Employee Code         | RM Email<br>ob@boneszeon/line.com | RASHMITABEN PRAVINBHAI SANGHANI |
| RM Mobile<br>NULL            | RM Branch Code           |                                   | 22Maicia                        |
| Account/Segment Deta         | ails                     |                                   | Client photo                    |
| Account Type<br>TRADING.CDSL |                          |                                   | zoom:                           |
| Equity Segment<br>BSE.NSE    | My ETrade                |                                   |                                 |
| LD Code<br>MG05V1340         | Terminal Code<br>OSV1340 |                                   |                                 |
| Personal Details             |                          |                                   |                                 |
|                              |                          | control                           | and the second second           |

- User clicks on **Verify** button on the KYC details button to verify the client.
- E sign can be done by navigating to E sign Report and clicking **E sign** button in Equity Esign column.

| -                  |                |         |        |    |              |    |               |                   |         |          | 0         | 2   |
|--------------------|----------------|---------|--------|----|--------------|----|---------------|-------------------|---------|----------|-----------|-----|
| sign Repo          | ort            |         |        |    |              |    |               |                   |         |          |           |     |
| Pan<br>No/Reg.ld/F | Name/LDCode    |         | SEARCH |    |              |    |               |                   |         |          |           |     |
| Show 25 v          | entries        |         |        |    |              |    |               |                   | Search: | PREVIES  | NEXT      | 1   |
| S. No. 📌           | Send To LD ::: | XML (r) | Option | 17 | Equity ESign | 10 | Equity Date 🚌 | Commodity ESign 🖂 | Commod  | ity Date | 於 Reg. ID | R   |
| 1                  | SEND           | XML     | EQUITY |    | ۲            |    | 18 Nov 2022   |                   |         |          | 9000755   | 192 |
| 2                  | SEND           | XML     | EQUITY |    | 0            |    | 17 Nov 2022   |                   |         |          | 9000755   | 30  |
| 3                  |                | XML     | EQUITY |    | ۲            |    | 18 Nov 2022   |                   |         |          | 9000755   | 87  |
| 4                  |                |         |        |    | ESIGN 🥏 PD   | 8  |               |                   |         |          | 9000755   | /90 |
| 5                  |                | XML     | EQUITY |    | 9            |    | 18 Nov 2022   |                   |         |          | 9000754   | 68  |
| 6                  |                |         | EQUITY |    | 9            |    | 18 Nov 2022   |                   |         |          | 9000755   | 85  |
| 7                  | SEND           | XML.    | EQUITY |    | ۲            |    | 17 Nov 2022   |                   |         |          | 9000755   | 55  |
| 8                  | SEND           | XML     | EQUITY |    | ۲            |    | 18 Nov 2022   |                   |         |          | 9000755   | 84  |
| 9                  |                |         |        |    | ESIGN 🥥 PD   | 1  |               |                   |         |          | 9000755   | 81  |

• After the Esign is completed, the client can be sent to LD by clicking on **Send** button in Send to LD column.

For Rejected Clients

- A client can be rejected by clicking on the Cross sign. Verifier has to mandatorily input Rejection reason for rejection.
- The rejected form will appear in the rework bucket to the RM.
- The RM then updates the details and resubmits the form for verification.
- The verifier checks and verifies re-submitted details (In review pending). He can also reject the form again, if required.
- A form can be resubmitted max 3 times. If rejected more than 3 times, the client will move to Final Rejected bucket and will not be available for resubmission.